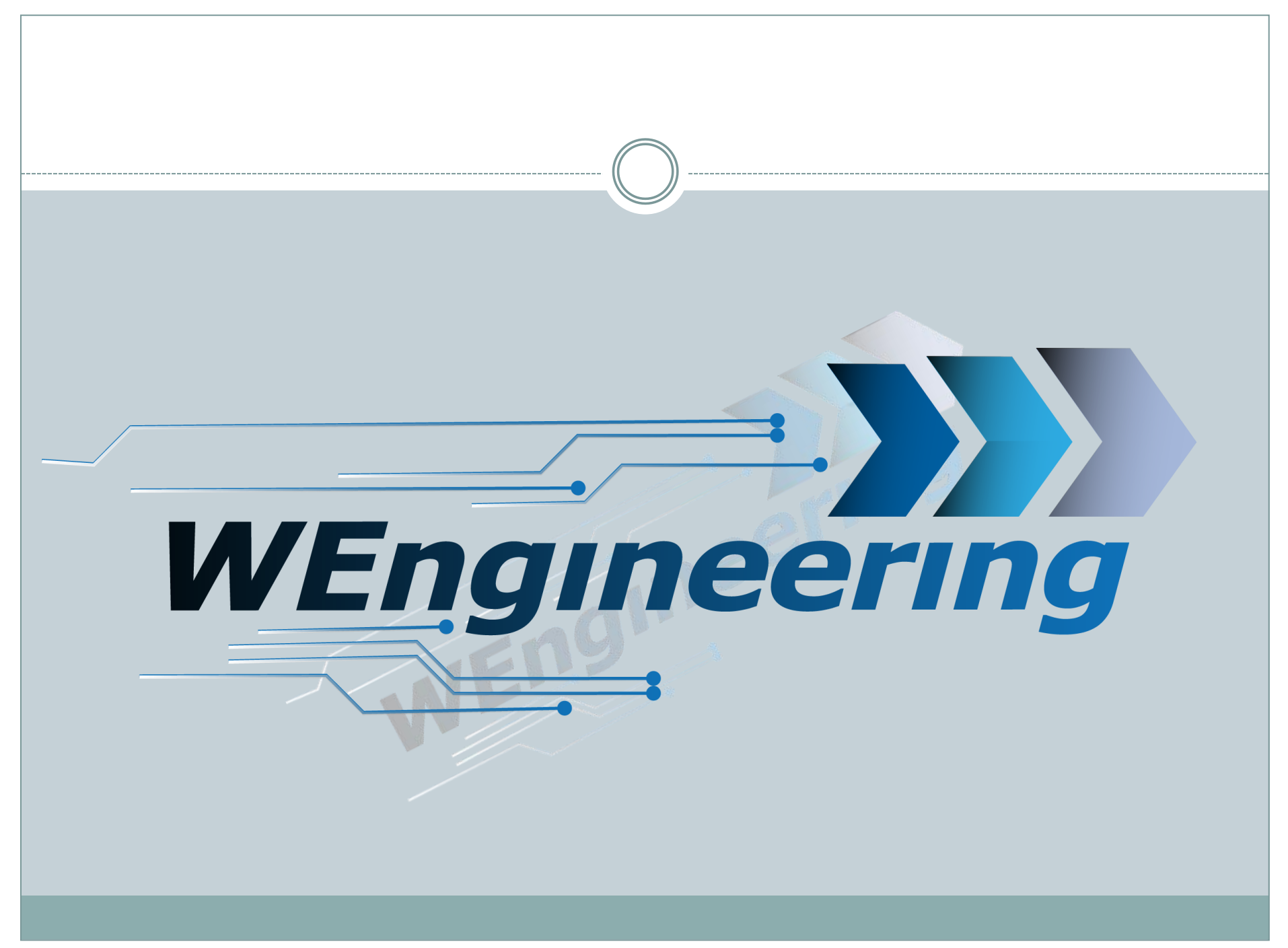

Version:V2.0 Datum:01.02.2023

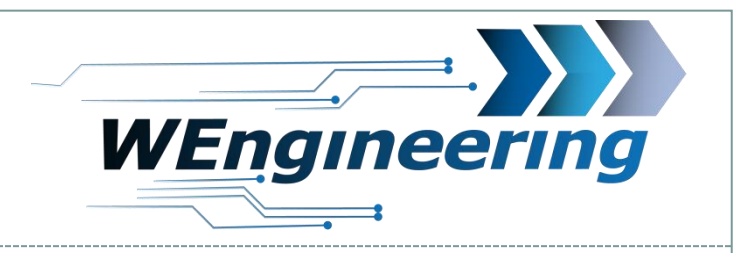

### **Datendisplay V2**

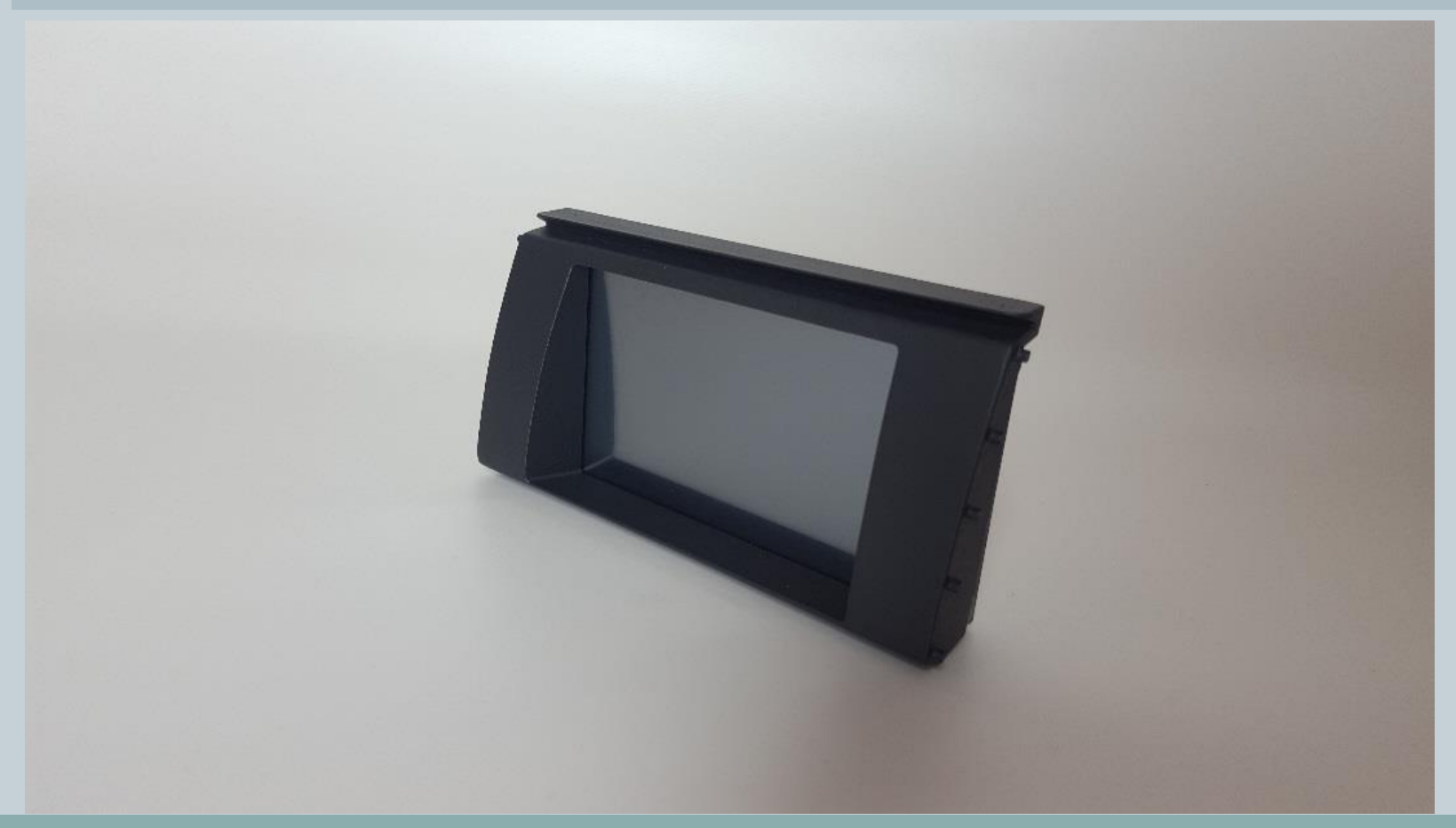

Version:V2.0 Datum:01.02.2023

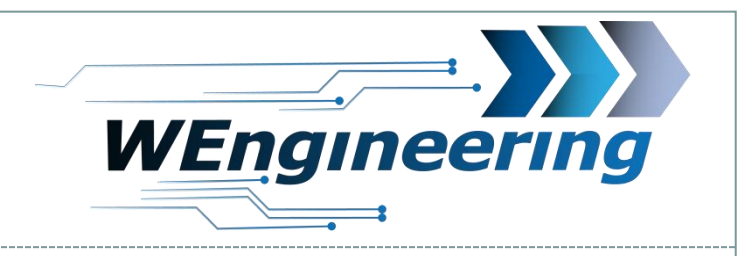

### ( 2

### Funktionsübersicht

- Anzeigen vieler nützlicher Daten
- Anzeigen der Maximalwerte
- Display Steuerung per Touch + F/G Modelle per Multifunktionsrad
- Zeitmessung (0-100, 100-200, 200-250)
- Fehlerspeicher Lesen und Löschen
- Korrektur der Fahrzeuggeschwindigkeit und der Motorleistung
- Ansteuerung eine Serien oder einer extern verbauten Abgasklappe
- Deaktivierung/Aktivierung der Popcorn/Blubber Schubabschatung Funktion
- Schalt Blitz für jeden Gang konfigurierbar
- 4 Werte im Diagramm gleichzeitig Anzeigen und selbst definieren
- 6 Werte im Dashmenü gleichzeitig Anzeigen und selbst definieren
- Diagramm Aufzeichnungsfunktion für 25 Sekunden
- Start Bild selbst festlegen
- Temperaturüberwachung Wasser/Öl/Ladeluft/Abgastemperatur
- Einheiten umstellen bar/psi, kmh/mph, °C/°F
- 2 Farbdesigns (Weiß, Orange)
- Automatischer Wechsel in das Nachtdesign
- Automatische Display Dimmung (E6x Modelle ab BJ2006)
- 1 Eingang für einen Drucksensor
- 1 Eingang für einen NTC Temperatursensor 0-150°C

Version:V2.0 Datum:01.02.2023

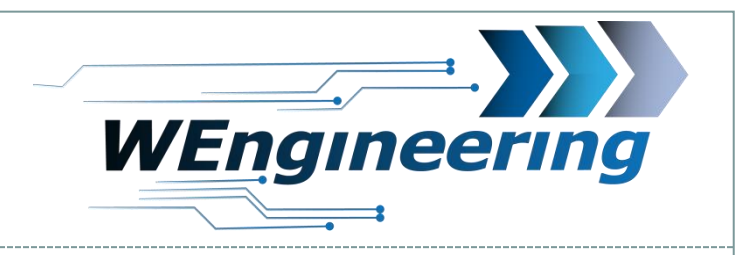

### Übersicht den angezeigten Signale

- Geschwindigkeit [Km/h]
- Drehmoment [Nm]
- Leistung [PS]
- Ladedruck [Bar]
- Drehzahl [U/Min]
- Motoröltemperatur [°C] (Außer Diesel E-Modelle)
- Außentemperatur [°C]
- Beschleunigung in Fahrtrichtung [m/s<sup>2</sup>]

Version:V2.0 Datum:01.02.2023

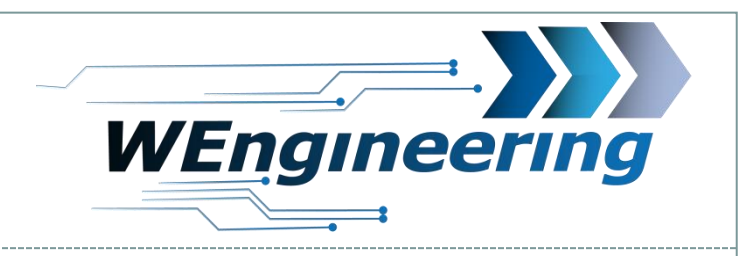

### Übersicht den angezeigten Signale

- Gaspedalstellung [%]
- Abgastemperatur [°C]
  - Abgastemperatur 2 [°C]
  - Wassertemperatur [°C]
  - Luftmasse [g/s]
  - Ladelufttemperatur [°C]
  - -Staudruck vor DPF (Nur Diesel)
  - Getriebetemperatur [°C] (Nur F-Modelle oder mit DKG Getriebe)

Version:V2.0 Datum:01.02.2023

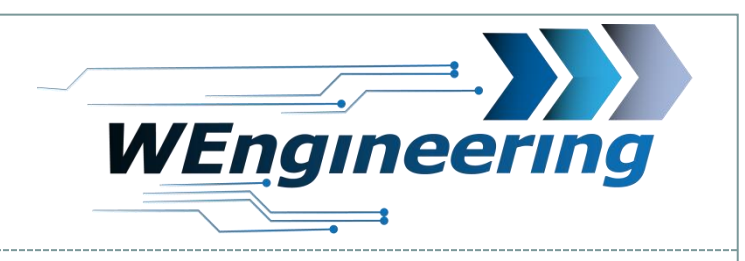

### Übersicht den angezeigten Signale

- Zündwinkelrücknahme [°] (Nur Benziner)

- ) Lambda
- FUE
- Raildruck/Benzindruck [Bar]
- -DPF Differenzdruck (Nur Diesel)

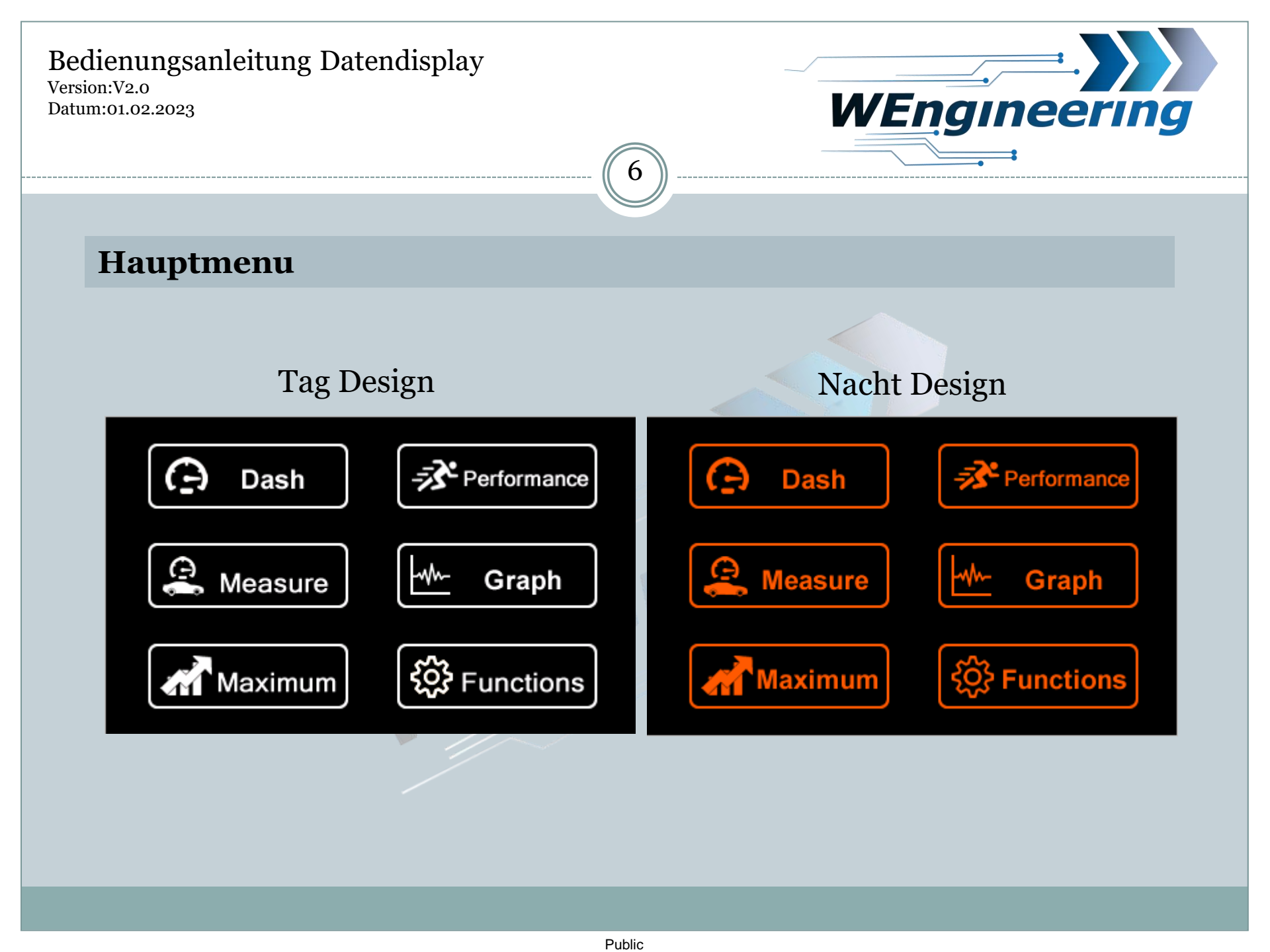

Version:V2.0 Datum:01.02.2023

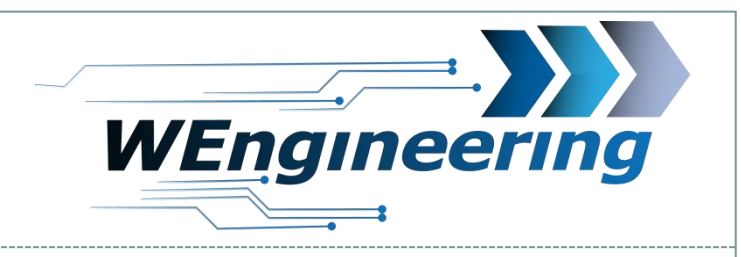

### **Bedienkonzept** Display

1. Screen Dash -> Boost

2. Schnelltaste und anzeige des Ladedrucks. Der Maximalausschlag lern automatisch während der Fahrt

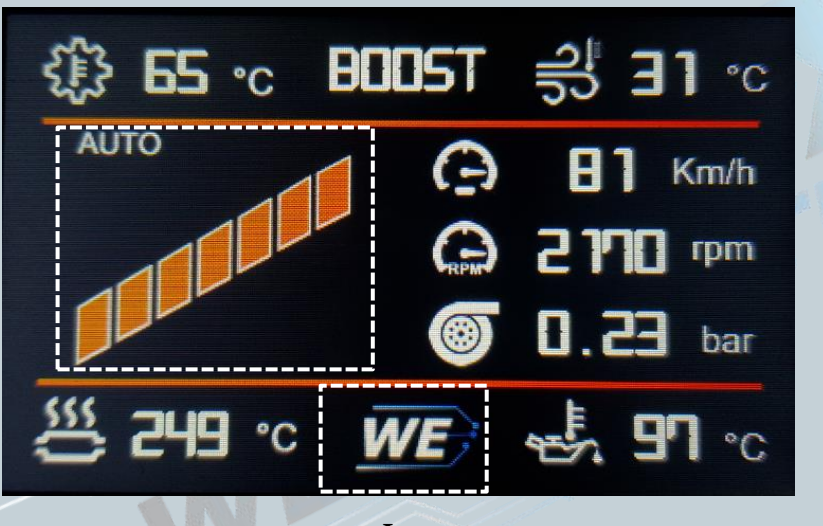

1. Logo

Durch das Drücken auf bestimmt Symbole gelangt man in dafür vorgesehen Screens bzw. löst eine Funktion aus.

- 1. Nächster Screen
- 2. Schnelltaste zum Steuern der Serien verbauten Abgasklappe.

Version:V2.0 Datum:01.02.2023

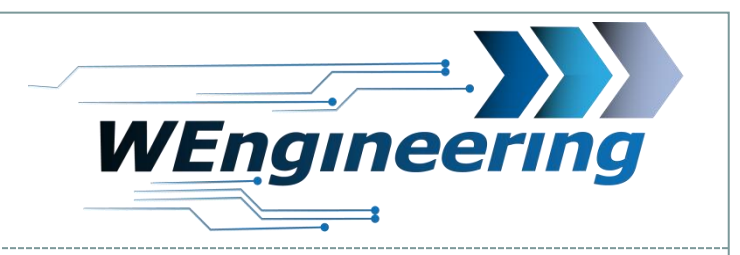

### **Bedienkonzept** Display

1. Screen Dash -> Torque

Bei Fahrzeugen ohne Getriebetemperatursensor wird in diesem Bereich die Kühlwassertemperatur angezeigt

8

Drehmoment. Der Maximalausschlag lern automatisch während der Fahrt

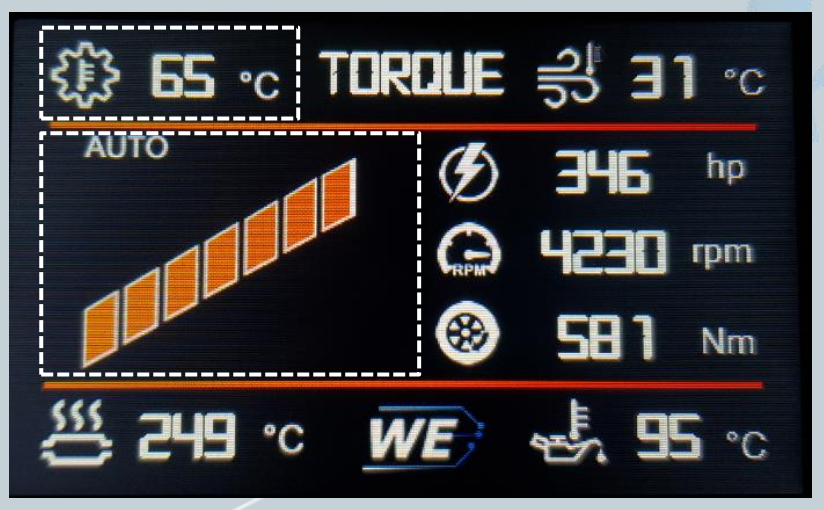

Version:V2.0 Datum:01.02.2023

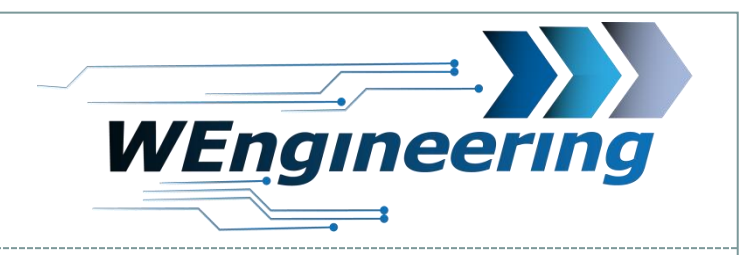

### **Bedienkonzept** Display

### 1. Screen Dash -> Temperature

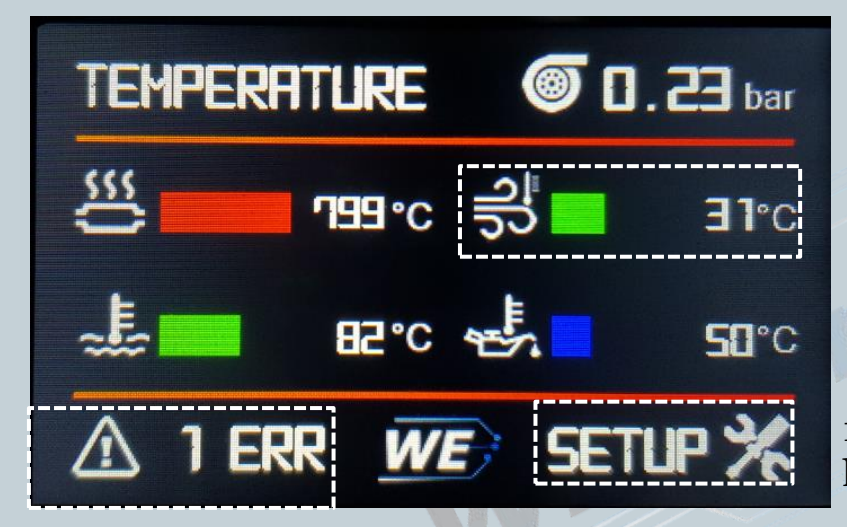

2. Wird der eingestellte Min. Wert unterschritten färbt sich der Balken "Blau" Bei Überschreitung des Max. Wertes wechselt der Balken von "Grün" auf "Rot".

3. Sobald ein Max. Wert überschritten wird, wird ein Fehler eingetragen. Mit einem Klick auf die Schaltfläche können die Umgebungsdaten angeschaut werden, z.B. wie hoch der Ladedruck, Drehzahl, Leistung usw. dabei war.

| Temper | ature 1 | Error      |  |
|--------|---------|------------|--|
| Oil T  | 50      | WaterT 82  |  |
| Exh T  | > 999   | BoostT 31  |  |
| Power  | 39      | Torque 110 |  |
| RPM    | 2500    | Speed 202  |  |
| Boost  | 1.230   | Rail 299   |  |
| MAF    | 34      | RESET ERR  |  |
| PREU   | NEXT    | BACK       |  |

# 1. "Setup" Hier können die Grenzwerte einzeln konfiguriert werden

Version:V2.0 Datum:01.02.2023

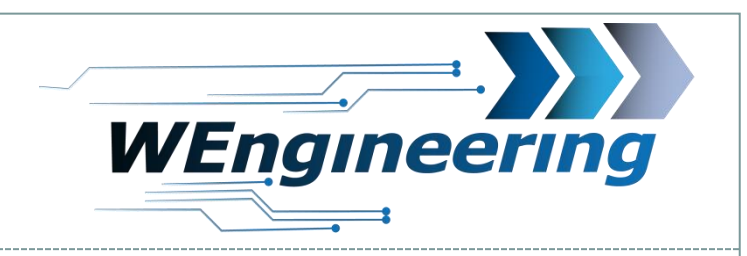

## --- (10)

### **Bedienkonzept Display**

### 1. Screen Dash -> Custom Screen

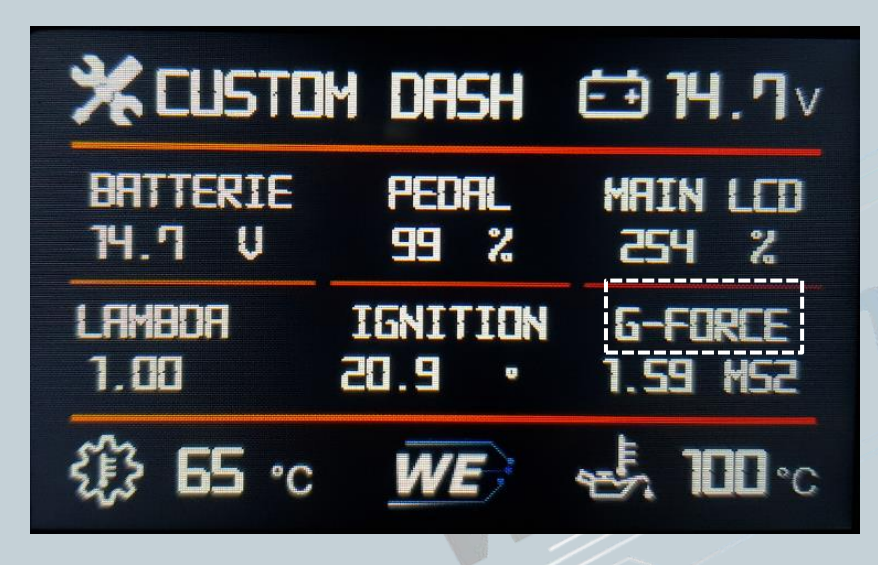

In diesem Menü können 6 Werte nach ihren eigenen Bedürfnissen angezeigt werden.

Um ein anderes Signal zu konfigurieren klicken sie auf den Text.

Version:V2.0 Datum:01.02.2023

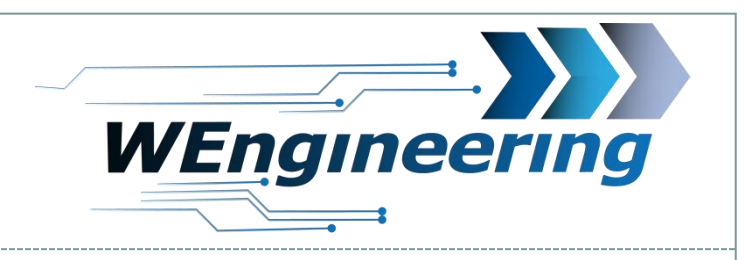

### **Bedienkonzept Display**

1. Screen Schaltblitz

Dieser Bereich blitzt auf sobald die maximal eingestellt Drehzahl überschritten wird

11

| 9∃ ∘c SHIFT 릥 ∃1 ∘c | 1113                         |
|---------------------|------------------------------|
|                     |                              |
| 💭 5000 rpm 🕺        | Schaltblitz<br>Einstellungen |
| ₩E 45. 100 °C       |                              |

Maximale Drehzahl für den aktuellen Gang

Version:V2.0 Datum:01.02.2023

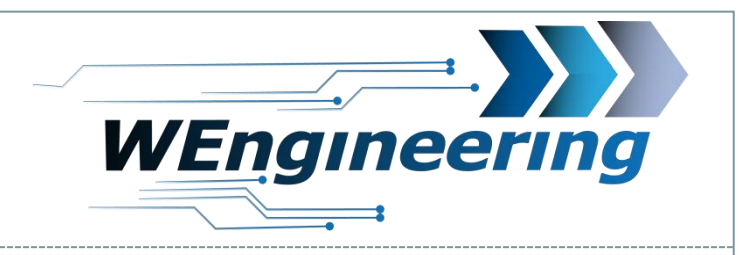

### **Bedienkonzept Display**

### 1. Screen Measure

1. Messung

2. Zeit

3. Status

12

Im Menü Functions -> Setup -> Adjust lässt sich die Geschwindigkeit korrigieren

Version:V2.0 Datum:01.02.2023

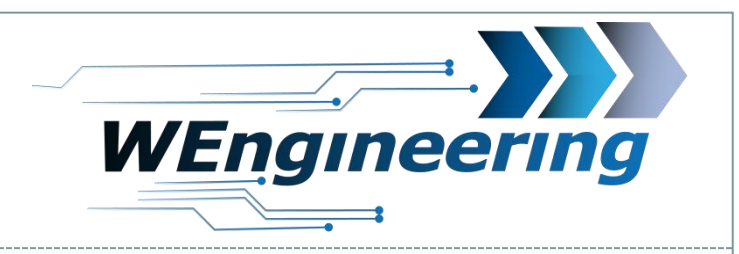

### **Bedienkonzept** Display

1. Screen Graph

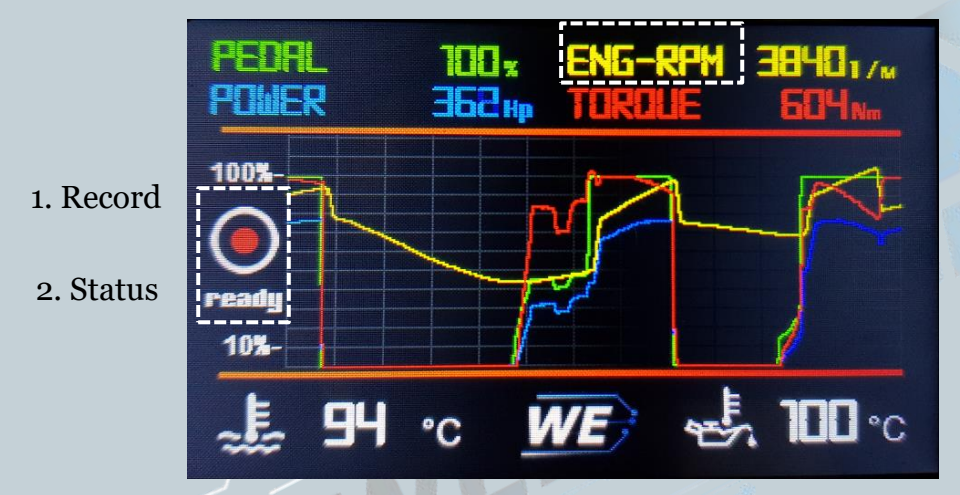

Im Graph können 4 Werte beliebig konfiguriert werden. Hierzu auf den Namen des Signals drücken. Im weiteren Menü können sie das Signal und die Skalierung einstellen.

Um die Aufnahmefunktion Auszulösen, muss auf das "Record " Symbol gedrückt werden. Die Aktualisierung der Werte friert ein und der Status "Wait" wird angezeigt. Damit wird auf eine Gaspedalstellung von mindestens 90% gewartet. Sobald diese Bedingung erfüllt wird, wechselt der Status von "Wait" zu "Rec" und die Aufzeichnung wird gestartet. Diese stoppt automatisch nach 25 Sekunden. Danach kann die Aufzeichnung in Ruhe angeschaut werden . Die Aufzeichnung kann jeder Zeit durch ein erneutes Drücken auf das Symbol gestoppt werden.

Version:V2.0 Datum:01.02.2023

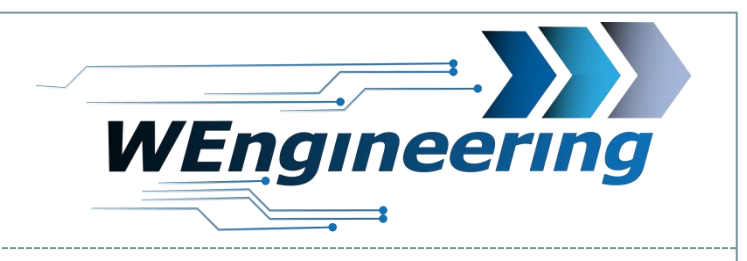

HTHO rpm

4.5

°C

°C

 $m/s^2$ 

### **Bedienkonzept** Display

### 1. Screen Maximum

In diesem Menu werden während der Fahrt automatisch die Maximalwerte der einzelner Signale festgehalten. Zurücksetzen erfolgt mit "RESET"

14

206 Km/h Drücken sie auf die Fläche um die Umgebungsdate Nm zu sehen. ) E 387 hp MAX VALUE DETAIL Power 387 < Torque 639 196 . **53** bar G RPM 4260 VSpeed 299 Boost 1,230 Rail G->X 1.478 MAF 34 Exh T 249 100 OIL T 31 Boost Gear т WE? 6 °C NEXT PREU BACK

Version:V2.0 Datum:01.02.2023

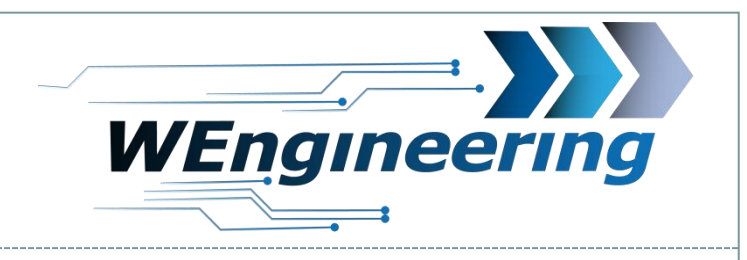

### 15

### **Bedienkonzept Display**

### 1. Screen Functions

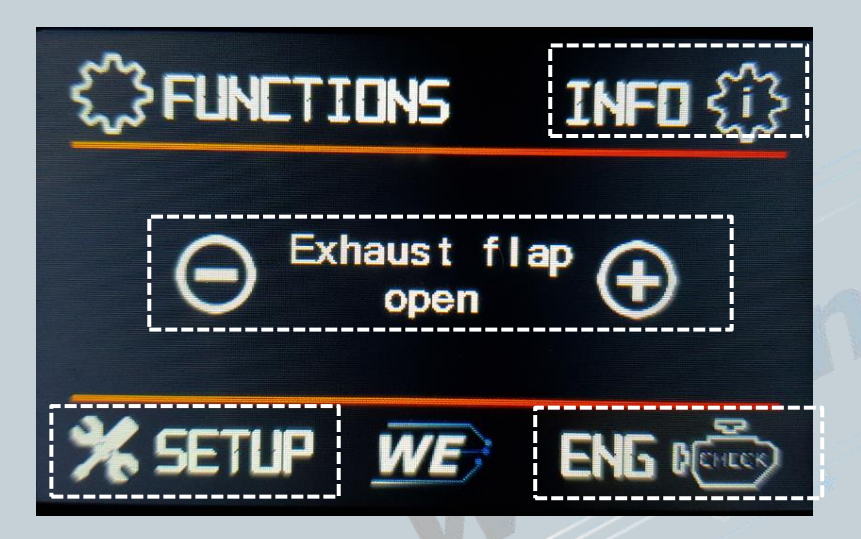

Info: Hier geht's zum Screen Info. In diesem Bereich können alle Versionsinformationen so wie die Seriennummer abgelesen werden

Ansteuerung de Abgasklappe mit "+" oder "-". Beim Status "Auto" übernimmt das Motorsteuergerät die Ansteuerung

Eng Check: Lesen und Löschen des Fehlerspeichers

Setup: Aufruf des Einstellungsmenüs welches auf der nächsten Seite beschrieben wird.

Mit einem Druck auf das Logo gelangt man zu den Einstellung der Wassereinspritzung

Version:V2.0 Datum:01.02.2023

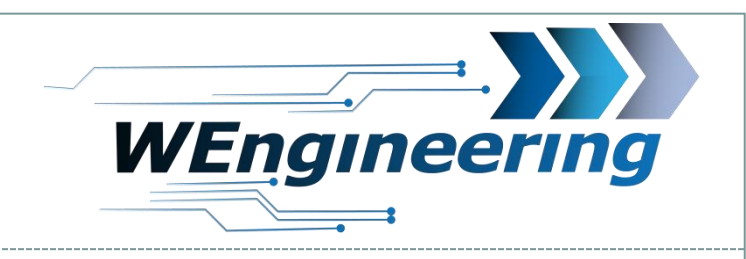

### **Bedienkonzept** Display

1. Screen Functions -> Engine Check

Anzahl der Fehler im Motorsteuergerät

16

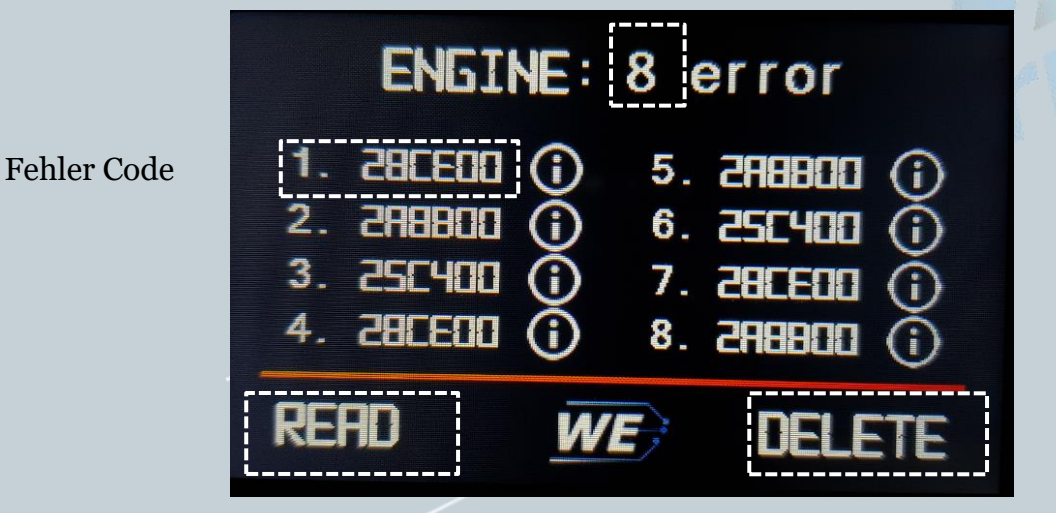

Fehlerstatus

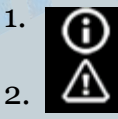

- 1. Fehler aktuell nicht vorhanden, wurde jedoch gespeichert
- 2. Fehler wurde in diesem Fahrzyklus eingetragen und ist peresent.

Fehlerspeicher lesen

Fehlerspeicher löschen

Version:V2.0 Datum:01.02.2023

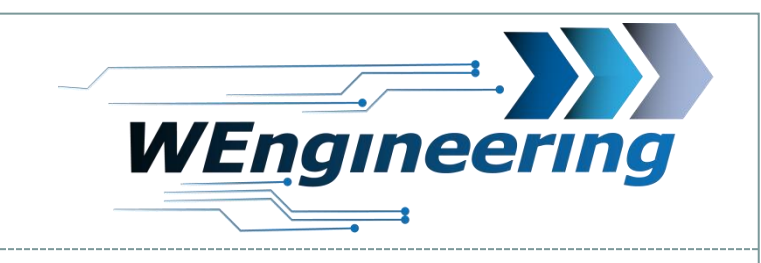

### **Bedienkonzept** Display

1. Screen Functions -> Setup General

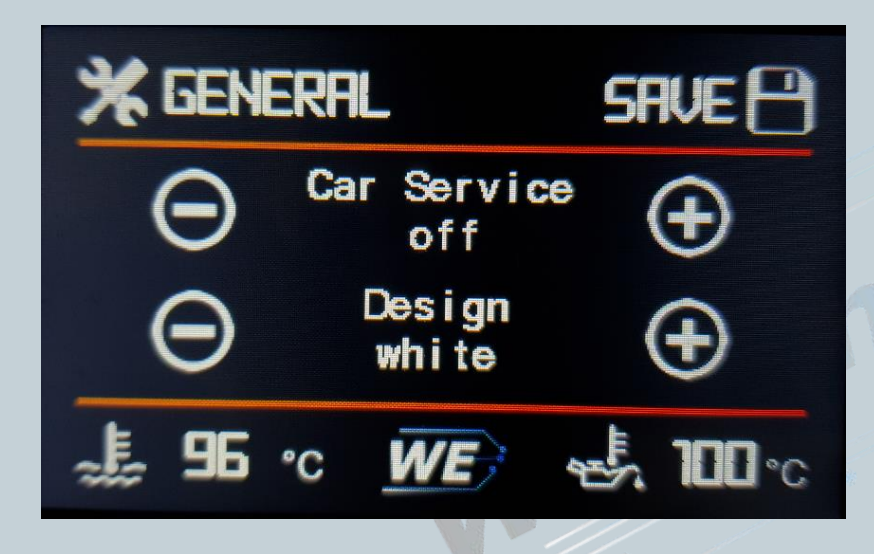

#### Design: Beim Design können entscheiden

1. Immer weiß

WICHTIG:

Für die Freigabe der Diagnoseschnittstelle für die Werkstatt, stellen sie bitte den

### "Car Service -> On"

Ansonsten ist keine Kommunikation zum Motorsteuergerät über einen externen Tester möglich!

Bei F/G Modellen empfiehlt es sich nach der Aktivierung des Car Services die Zündung auszuschalten und zu warten bis das Kombiinstrument komplett ausgeht.

Optional können sie dabei das Display über den Car Service ausschalten.

Mit Car Service "Off" erfolgt der normale Display Betrieb.

2. Weiß bei Tag und orange bei Nacht (Stellen sie die Kombibeleuchtung etwas runter wenn bei Nacht keine Umschaltung erfolgt!

17

3. Immer orange

Version:V2.0 Datum:01.02.2023

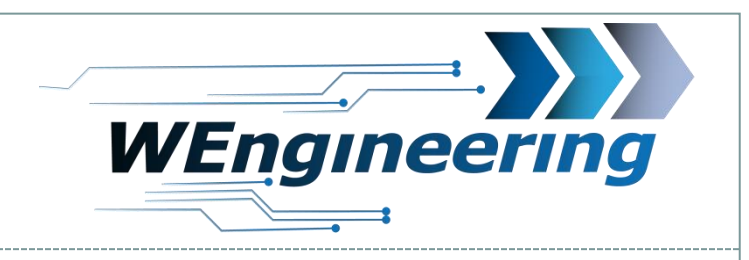

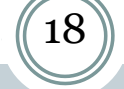

### **Bedienkonzept** Display

1. Screen Functions -> Setup Screen

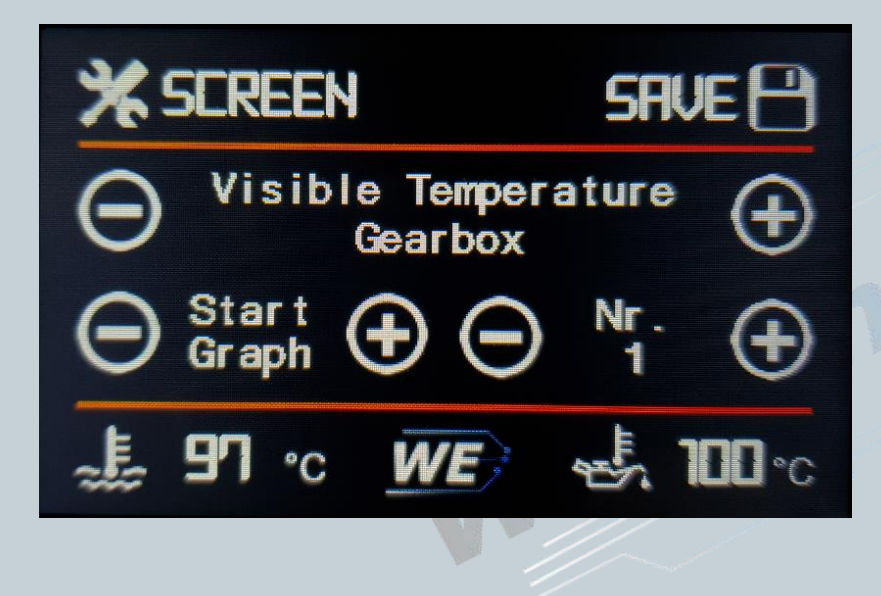

**Visible Temperature:** Ob die Getriebe Temperatur oder Wasser Temperatur im Dash angezeigt werden soll. (Nur bei Automatik)

#### **Start Screen:**

Hier stellen sie ein welches Menu automatisch gestartet werden soll.

#### Save:

Einstellungen werden erst nach dem Speichern wirksam.

Version:V2.0 Datum:01.02.2023

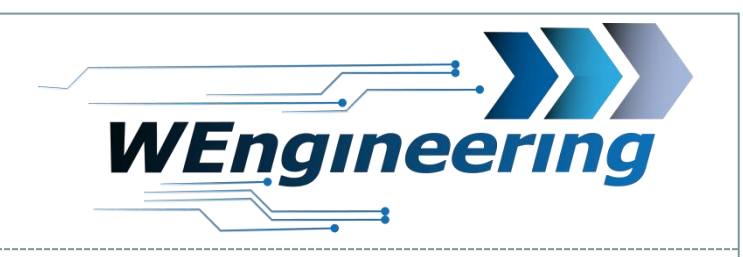

### **Bedienkonzept Display**

### 1. Screen Setup -> Adjustment (Anpassung)

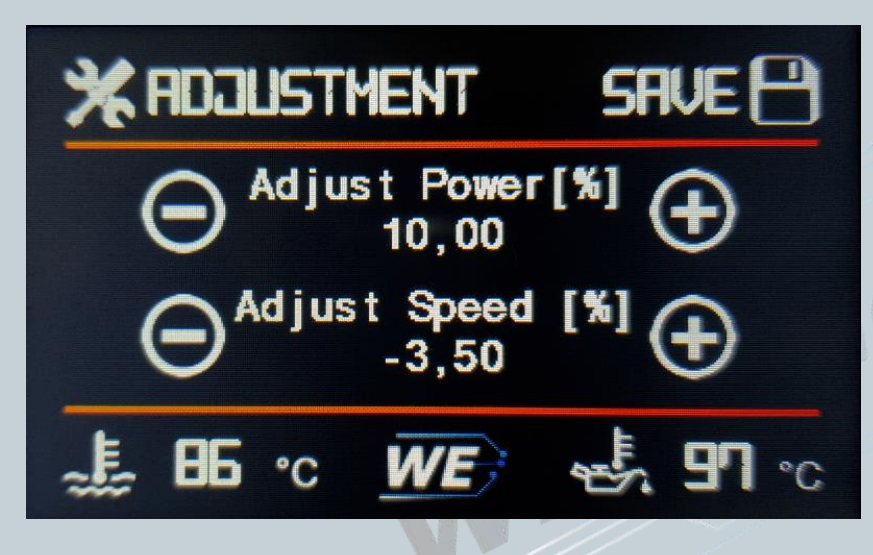

In diesem Setup Menü ist es möglich die angezeigte Leistung und Geschwindigkeit zu korrigieren.

#### **Adjust Power:**

Die Korrektur der angezeigten Leistung ist meistens nach einer Kennfeldoptimierung notwendig. Die meisten Tuner passen das Drehmoment Kennfeld nach einer Optimierung nicht an, deswegen wird im Display nicht die richtige Leistung angezeigt.

#### **Adjust Speed:**

Des Weiteren kann auch die Fahrzeuggeschwindigkeit auf die GPS Geschwindigkeit angepasst werden. Dies ist Notwendig um eine 0-100 oder 100-200Km/h Messung genauer zu machen.

Eine Korrektur erfolgt prozentuell und in 0,5% Schritten.

Bsp. Angezeigte Geschwindigkeit = 100Km/h, V GPS = 102Km/h. Somit ist eine Korrektur von +2% nötig.

Version:V2.0 Datum:01.02.2023

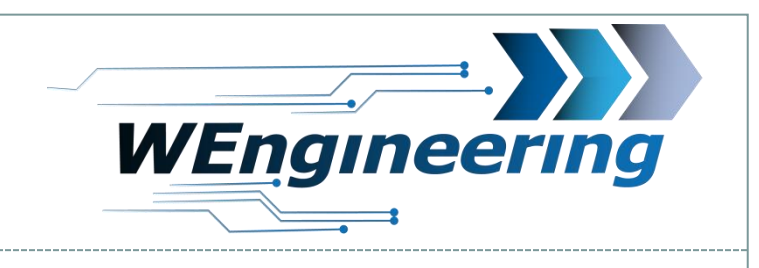

### **Bedienkonzept Display**

1. Screen Setup -> Ext. Sensor

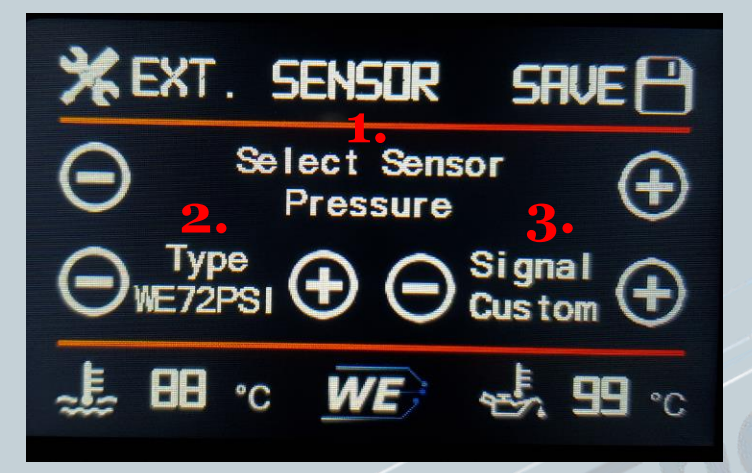

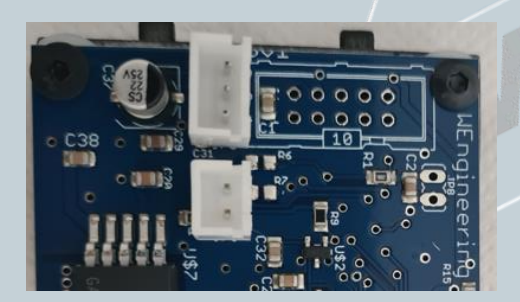

Auf der Rückseite des Displays finden sie entsprechend 3polligen Anschluss für Drucksensor und 2polligen Anschluss für den Temperatursensor.

#### Hier können Einstellung für externe Druck oder Temperatur Sensoren vorgenommen werden.

- 1. Wählen Druck oder Temperatur Sensor
- 2. Wählen sie den Typ des Sensors
- 3. Wählen sie als welches Signal sie den Sensor nutzen wollen Wenn Signal = custom: beim Drucksensor = Press. ext, beim Temperatur = NTC-1

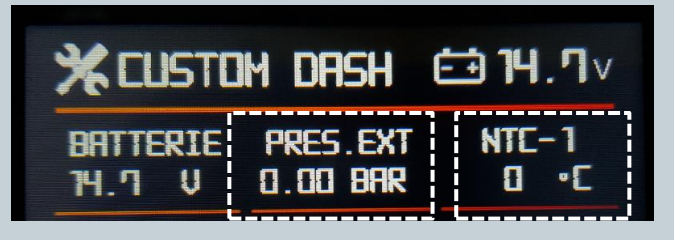

Version:V2.0 Datum:01.02.2023

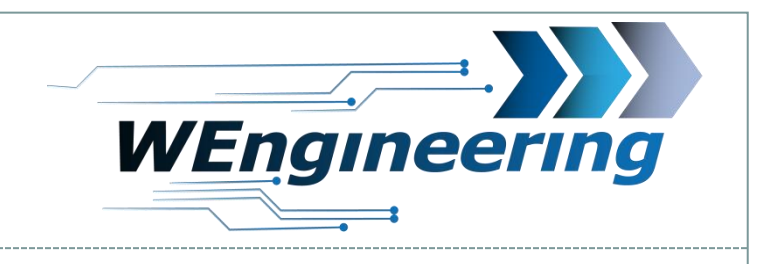

### **Bedienkonzept Display**

1. Screen Setup -> Units

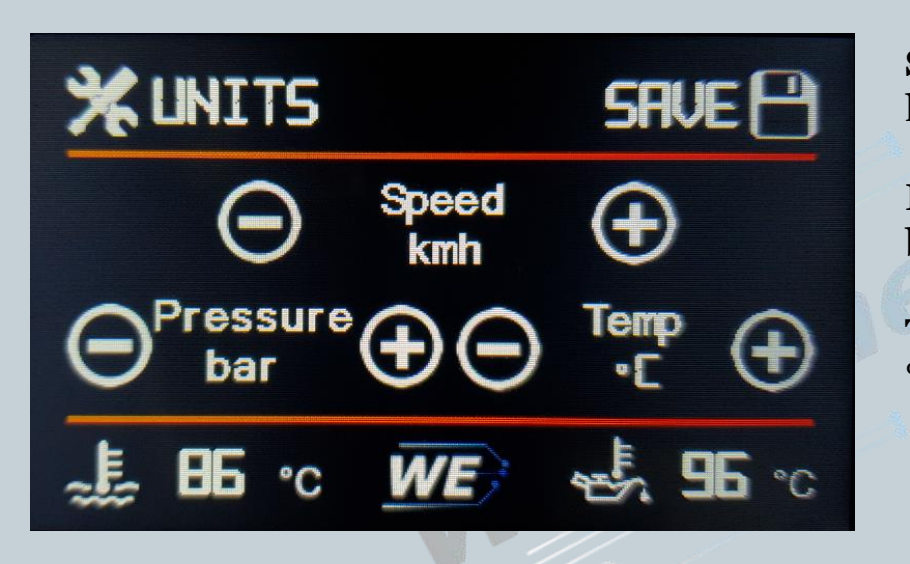

**Speed:** km/h oder mph

**Pressure:** bar oder PSI

**Temp:** °C oder °F

Version:V2.0 Datum:01.02.2023

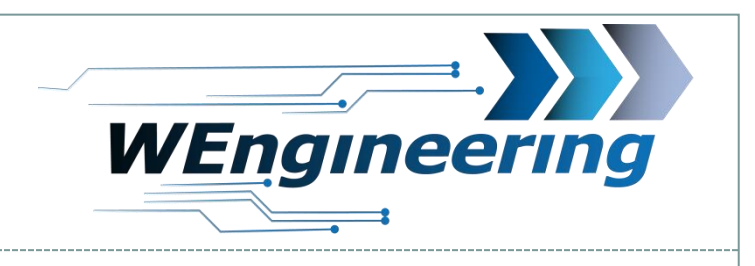

### **Bedienkonzept** Display

1. Bedienung des Displays per Multifunktionslenkradtasten (Nur F/G Modelle)

22

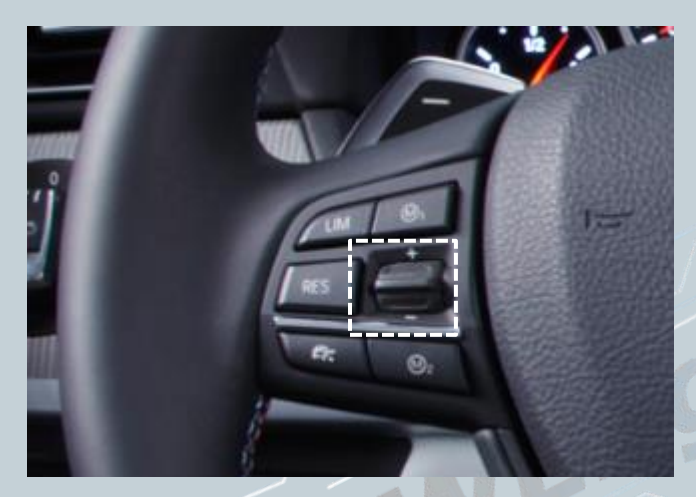

1. Mit Hilfe der Wippen am MFL kann zwischen den einzelnes Screens schnell umgeschaltet werden. Hierfür die Wippe leicht nach oben oder nach unten betätigen. Oben = vor , unten = zurück

2. Um schneller in ein gewünschtes Menü zu gelangen kann die Wippe ganz nach oben oder nach unten betätigt werden. Dabei erschein das Hauptmenü. Diese Funktion solange wiederholen bis die Auswahl auf der gewünschten Position steht. In das Untermenü gelangt man durch eine leichte Betätigung der Wippe oder warten von 5 Sekunden .

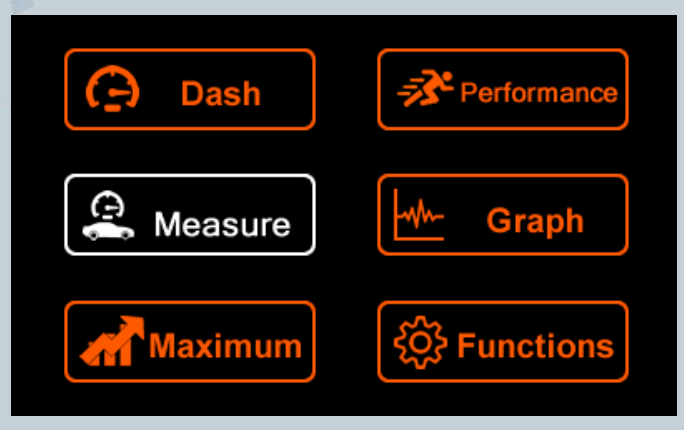

Version:V2.0 Datum:01.02.2023

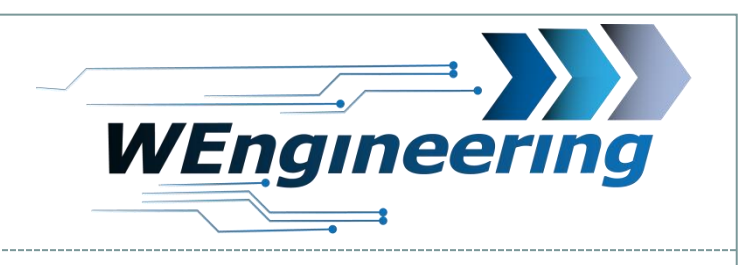

## 23

### **Bedienkonzept Display**

2. Bedienung des Displays per Multifunktionslenkradtasten (Nur F/G Modelle)

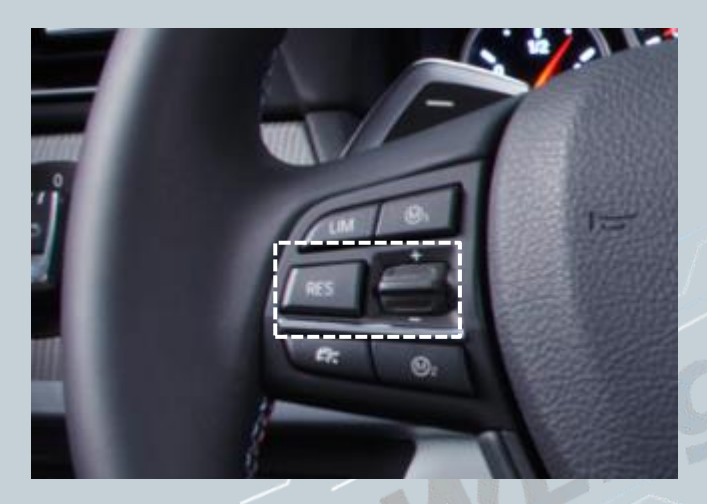

Durch eine lange Betätigung von 2 Sekunden der Wippen kann **im entsprechenden Menü** eine Funktion ausgelöst werden.

2 Sek nach oben = Fehlerspeicher lesen 2 Sek nach oben = Maximalwerte zurücksetzen 2 Sek nach oben = Im Graph eine Aufzeichnung auslösen

2 Sek nach unten = Fehlerspeicher löschen

Version:V2.0 Datum:01.02.2023

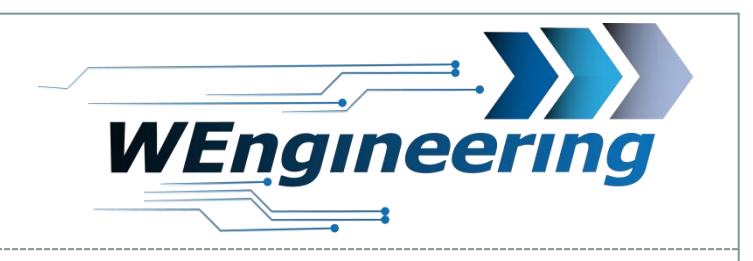

## 24

### **Bedienkonzept** Display

3. Steuerung der Abgasklappe per MFL (Nur F/G Modelle)

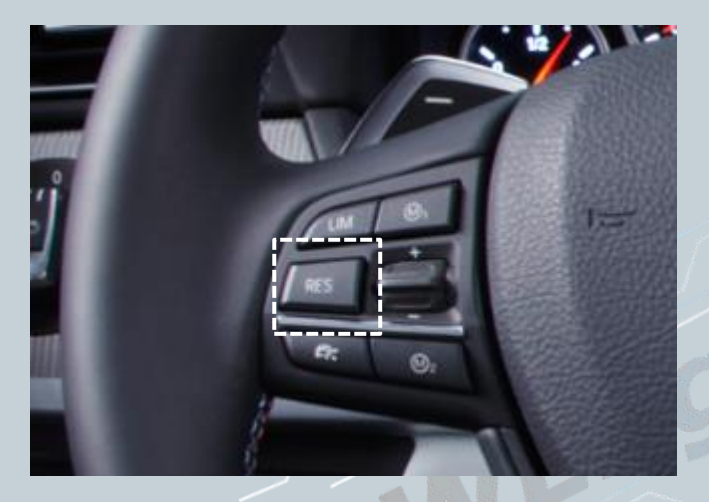

Wenn eine Abgasklappe werkseitig verbaut wurde kann diese per "Res" Taste angesteuert werden. Es gibt 3 Modi (Auto, On und Off).

Bei N55/S55/B58 Motoren kann die Schubabschaltung deaktiviert werden in dem man 3sec auf die RES Taste drückt. Die Deaktivierung wird durch dieses Symbol

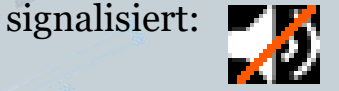

Version:V2.0 Datum:01.02.2023

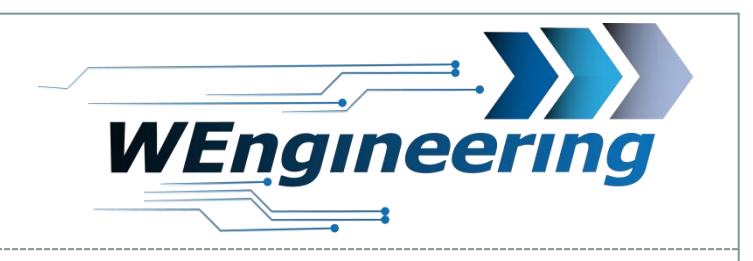

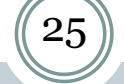

### Signalliste

### Folgende Signale stehe bei Custom Dash/Graph zur Verfügung

| Signal    | Beschreibung                        | Signal        | Beschreibung                        |
|-----------|-------------------------------------|---------------|-------------------------------------|
| Ignition  | Zündwinkel                          | Boost         | Ladedruck                           |
| Outside   | Außenterperatur                     | Pres.Ext      | Externer Drucksensor                |
| Intake    | Ladeluft/Ansaugluft Temperatur      | Rail          | Raildruck/Bezindruck                |
| Batterie  | Batteriespannung (ab Bj. 2007)      | Speed         | Fahrzeuggeschwindigkeit             |
| MAF       | Luftmasse                           | Torque        | Drehmoment                          |
| Gearbox   | Getriebetemperatur (nur Automatik)  | Power         | Fahrzeugleistung                    |
| Oil       | Öldruck (N13/N55/S55/B48/B58 Motor) | ENG-RPM       | Motordrehzahl                       |
| Exhaust   | Abgastemperatur vor KAT             | G-Force       | G-Kraft (Beschleunigung X Richtung) |
| NTC-1     | Externer Temperatursensor           | Main LCD      | Beleuchtung Hauptbildschirm         |
| NTC-2     | Beim Datendisplay nicht verfügbar   | Exhaust (bar) | Druck vor DPF (Diesel)              |
| Тур-К 1/2 | Beim Datendisplay nicht verfügbar   | Exh.diff      | DPF Differenzdruck (Diesel)         |
| Water     | Wassertemperatur                    |               |                                     |
| Pedal     | Gaspedalstellung                    |               |                                     |
| Gear      | Gang Nr. (nur Automatik)            |               |                                     |

Version:V2.0 Datum:01.02.2023

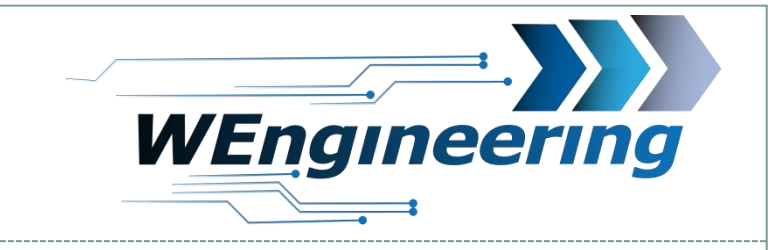

### Problembehandlung: Display schaltet nicht auf Orange um

Die Display Helligkeit wir zentral über die Ambientenbeleuchtung gesteuert. Für eine perfekte Displayhelligkeit empfehlen wir folgende Einstellung. Bei absoluter Dunkelheit drehen sie den Drehregler für die zentrale Beleuchtung/Kombibeleuchtung soweit zurück bis der Wert für "MAIN LCD" zwischen 25 und 35 steht. Bei dieser Einstellung schaltet das Display bei Dunkelheit automatisch auf Orange.

| KCUSTOM DASH E 14.7v |          |                  |  |  |  |
|----------------------|----------|------------------|--|--|--|
| BATTERIE             | PEDAL    | MAIN LCD         |  |  |  |
| 14.7 V               | 99 %     | 254 %            |  |  |  |
| LAMBDA               | IGNITION | G-FORCE          |  |  |  |
| 1.00                 | 20.9 °   | 1.59 MSZ         |  |  |  |
| ∰ <b>65</b> •c       | WE       | <b>€. 100</b> ∙c |  |  |  |

Version:V2.0 Datum:01.02.2023

## Problembehandlung: keine Kommunikation zu Motorsteuergerät

27

Nach dem Einbau des Datendisplays wird die Diagnose Schnittstelle permanent blockiert. Das bedeutet, dass dabei keine Kommunikation per OBD zum Motorsteuergerät möglich ist. Programme wie EDIABAS, ISTA, INPA melden einen Fehler beim Verbindungsaufbau. **Um die Diagnose Schnittstelle wieder frei zu geben muss im Setup Menü lediglich "Car service" auf "On" vor dem Motorstart gestellt werden.** Um die Einstellung auch nach einem Neustart zu behalten muss die Speicherfunktion durchgeführt werden. Dies empfiehlt sich vor dem Werkstattbesuch durch zu führen.

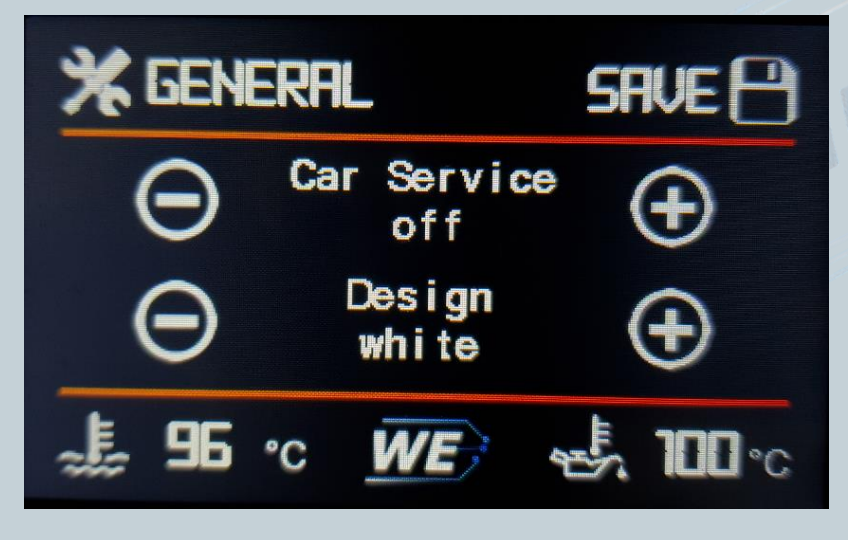

Sobald sie Car service auf On setzen, werden sie gefragt ob sie zusätzlich das Display ausschalten möchten. Wir empfehlen auf YES zu drücken. Damit sind sie sicher dass das Display inaktiv ist.

WEngineering

Sollte trotz aktiviertem Car service keine Kommunikation mit dem MSG möglich sein, schalten sie zusätzlich die Zündung solange aus, bis das Kombiinstrument komplett ausgeht und danach wieder ein. Betroffen nur F/G Modelle.

Version:V2.0 Datum:01.02.2023

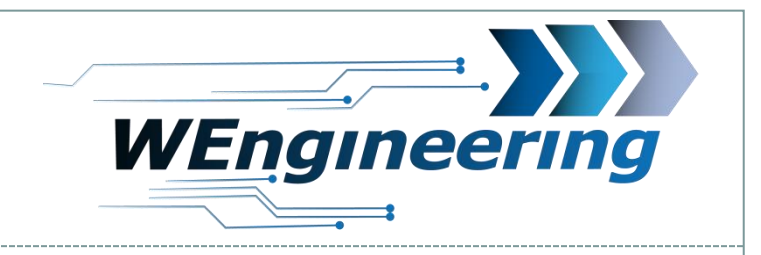

### Problembehandlung: wie schalte ich das Display aus?

Hierfür gehen sie ins Setup Menü und aktivieren den Car service. Danach werden sie gefragt ob sie das Display ausschalten möchten, drücken sie auf YES. Um das Display wieder einzuschalten drücken sie lediglich auf das Display.

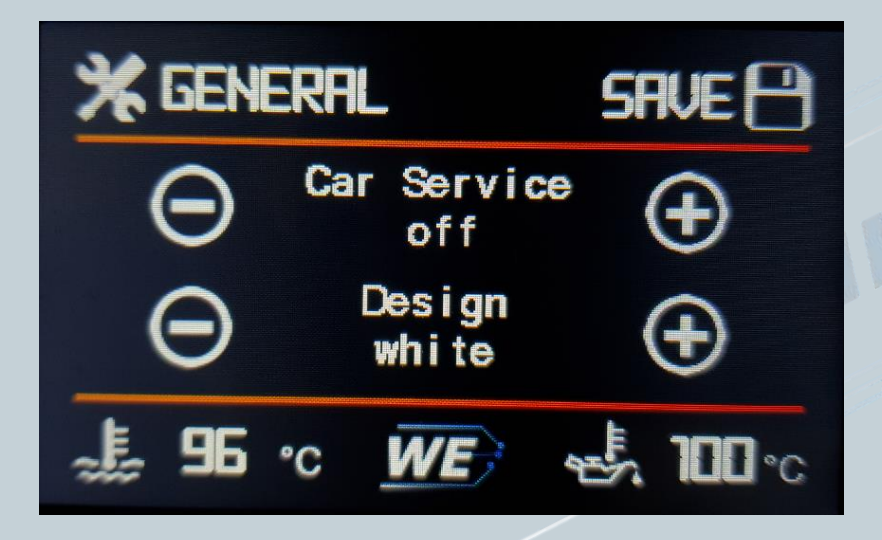

Version:V2.0 Datum:01.02.2023

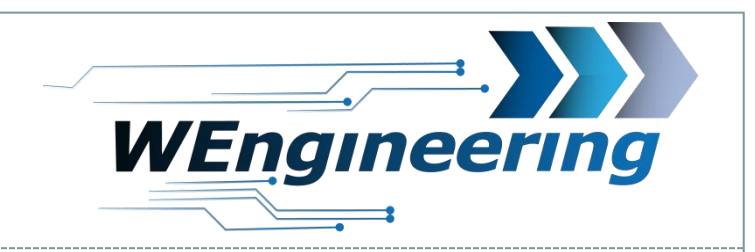

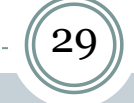

# Problembehandlung: warum stimmt die Leistung/Drehmoment nicht überein.

Betroffen sind davon nur Fahrzeuge mit einer modifizierter Motorsoftware. Dies deutet auf ein schlechtes Tuning hin, denn mit der Veränderung der verschiedenen Kennfelder muss auch das Kennfeld für das Drehmoment entsprechend angepasst werden. Diese Arbeit sparen sich viele Tuner. Das Display zeigt nur die Werte an die das Motorsteuergerät liefert.

Es kann auch vorkommen um mehr Leistung rauszuholen werden wichtige Temperaturwerte wie Abgastemperatur/Ladeluft festgeschrieben. Damit begrenzt ihr Motor nicht die Leistung, verliert jedoch die wichtige Schutzfunktion.

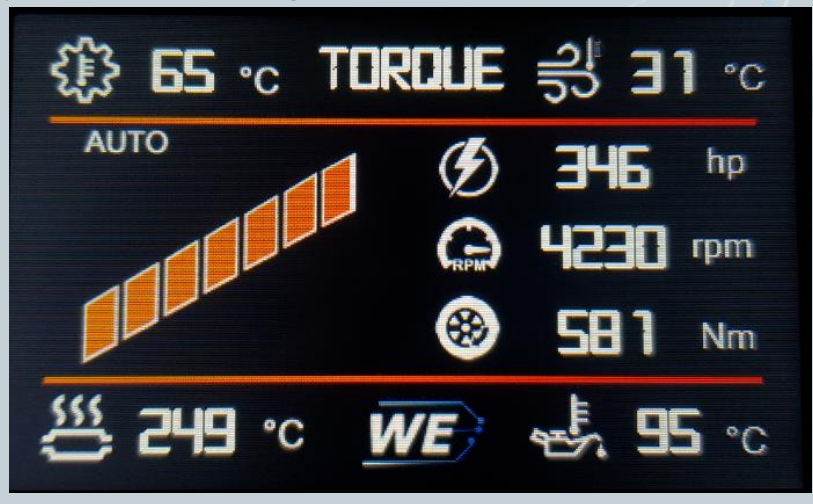